# Maximiser sa recherche avec Excel

Ce document est conçu spécifiquement pour vous aider à maximiser l'efficacité de votre recherche dans le fichier Excel présentant la <u>liste détaillée des projets de RD et d'innovation</u> financés par le MAPAQ.

## Comment rechercher et filtrer des projets

L'emploi de filtres est un moyen simple et efficace d'optimiser l'efficacité de votre recherche avec Excel. Les filtres automatiques sont activés dans le tableau de l'onglet « Projets RD et innovation ». Les titres des colonnes contiennent alors un contrôle à leur droite (Figure 1).

## Figure 1.

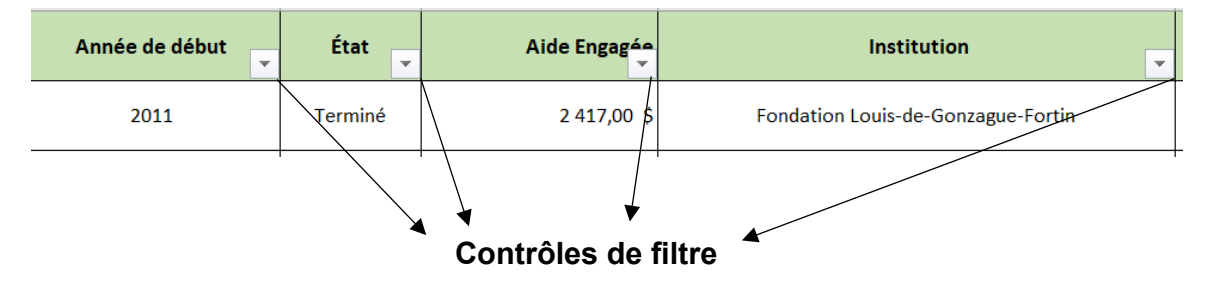

Un clic sur le contrôle d'une colonne permet d'accéder aux commandes du filtre et d'effectuer une recherche ciblée.

L'aspect le plus pratique lors de ce premier clic est la présence d'une liste déroulante contenant tous les éléments de la colonne correspondante. Pour effectuer la recherche d'un élément parmi une de ces colonnes, il faut d'abord cliquer sur le contrôle de la colonne qui nous intéresse. Par exemple, pour trouver les projets sur le porc, il faut cliquer sur le contrôle de la colonne « Produit ».

Pour sélectionner un seul des éléments de la liste déroulante, il faut d'abord cliquer sur « Sélectionner tout » afin d'enlever la sélection pour tous les éléments (Figure 2).

## Figure 2.

| Responsable Produit                               |   |
|---------------------------------------------------|---|
| Ž↓ Trier de <u>A</u> à Z                          |   |
| $\overrightarrow{A}$ Trier de $\underline{Z}$ à A |   |
| <u>T</u> rier par couleur                         | > |
| <u>A</u> ffichage du tableau                      | ) |
| Effacer le filtre de « Produit »                  |   |
| Filtrer par couleur                               | ) |
| <u>Filtres textuels</u>                           | > |
| Rechercher                                        | R |
| (Sélectionner tout)                               | ^ |
|                                                   |   |
| Autres                                            |   |
| Biomasse                                          |   |
| Bovins de boucherie                               |   |
| Bovins de boucherie - sauf veau                   |   |
| Chevaux                                           |   |
|                                                   | ~ |

Ensuite, il faut simplement sélectionner l'élément de recherche qui nous intéresse. Par exemple, pour trouver les projets sur le porc, il faut cocher « Porcs » dans la liste déroulante (Figure 3).

## Figure 3.

| Responsable Produit                                                                                                    |        |
|----------------------------------------------------------------------------------------------------|--------|
| $\stackrel{A}{Z} \downarrow$ Trier de <u>A</u> à Z                                                                         |        |
| Z↓ Trier de <u>Z</u> à A                                                                                                   |        |
| <u>Trier par couleur</u>                                                                                                   | >      |
| <u>A</u> ffichage du tableau                                                                                               | >      |
| Effa <u>c</u> er le filtre de « Produit »                                                                                  |        |
| Filtrer par couleur                                                                                                    | >      |
| <u>Filtres</u> textuels                                                                                                    | >      |
| Rechercher                                                                                                    | Q      |
| Maïs sucré     Micl et abeilles     Moutons     Petits fruits     Pomme de terre     Pommes     Pommes de terre     Pommes | ^<br>• |
| OK Annu                                                                                                    | ler    |

Pour retrouver le tableau dans sa totalité, il suffit de cliquer à nouveau sur le contrôle, puis de cliquer sur « Sélectionner tout », au début de la liste déroulante.

Il est possible de faire une recherche individuelle pour chaque colonne, mais également de combiner des recherches sur plusieurs colonnes. Par exemple, pour trouver tous les projets du volet 1 du Programme Innov'Action 2018-2023 qui sont en cours et qui portent sur les petits fruits, il faudra utiliser simultanément les filtres des colonnes « Programme », « Année de début », « État » et « Produit » (Figure 4).

#### Figure 4.

| ↓ Trier de <u>A</u> à Z                                                                                                    | 2↓ Trier du plus petit au plus gr                                                                | and        | Ž↓ Trier de <u>A</u> à Z      |   | Ź↓ Trier de <u>A</u> à Z                                                                                                    |  |
|----------------------------------------------------------------------------------------------------|--------------------------------------------------------------------------------------------------|------------|-------------------------------|---|----------------------------------------------------------------------------------------------------|--|
| ↓ Trier de <u>Z</u> à A                                                                                                    | Z↓ Trier du p <u>l</u> us grand au plus p                                                        | etit       | X↓ Trier de ZàA               |   | X↓ Trier de Z à A                                                                                                    |  |
| Irier par couleur >                                                                                                    | Irier par couleur                                                                                | >          | Irier par couleur             | > | <u></u> Trier par couleur                                                                                                    |  |
| Affichage du tableau >                                                                                                    | Affichage du tableau                                                                             | >          | Affichage du tableau          | > | Affichage du tableau                                                                                                    |  |
| Effacer le filtre de « Programme »                                                                                                    | Effager le filtre de « Année d                                                                   | le début » | Effacer le filtre de « État » |   | Effacer le filtre de « Produit »                                                                                                    |  |
| Filtrer par couleur                                                                                                    | Filtrer par couleur                                                                              | >          | Filtrer par couleur           | > | Filtrer par couleur                                                                                                    |  |
| Eiltres textuels                                                                                                    | Eiltres numériques                                                                               | >          | Eiltres textuels              | > | Eiltres textuels                                                                                                    |  |
| Rechercher O                                                                                                    | Rechercher                                                                                       | Q          | Rechercher                    | Q | Rechercher                                                                                                    |  |
| Innov/Action Innov/Action agroali ^<br>Innov/Action/volet 1)<br>Innov/Action/volet 3)<br>Innov/Action/volet 4)<br>Innov/Action/ubec-Ontario<br>PAFRAPD<br>PAFRAPD Programme d'appui fir<br>Data | - 2014<br>- 2015<br>- 2016<br>- 2017<br>- 4 2019<br>- 4 2020<br>- 4 2020<br>- 4 2020<br>- 1 2027 | ^          | Colocioner tout)              |   | Micobrasserie     Miel et abeilles     Moutons     Petits Fruits     Pomme de terre     Pommes de terre     Porcs     Production biologique |  |

Cette façon de procéder n'offre pas beaucoup d'avantages pour certaines colonnes comme celle des titres. Il peut être plus intéressant d'utiliser un **mot clé** pour une recherche plus précise. Pour ce faire, il faut cliquer sur le contrôle comme précédemment, puis sur « Filtres textuels » (Figure 5). Il est alors possible de choisir une méthode de recherche par mot clé. Ce dernier « Est égal à… », « Commence par… », « Contient… », etc.

#### Figure 5.

Figure 6.

| Titre                              |                                                                                 | -              | Année de début              |
|------------------------------------|---------------------------------------------------------------------------------|----------------|-----------------------------|
| à rampe : deuxième groupe supp     | $\begin{array}{c} A\\ Z \end{array} \downarrow$ Trier de <u>A</u> à Z           |                | 2011                        |
| untu faire face 2                  | ZA↓ Trier de Zà A                                                               |                | 2011                        |
| incyraire lacer                    | <u>T</u> rier par couleur                                                       | >              | 2011                        |
| à rampe pour la pépinière de Ste   | Affichage du tableau                                                            | >              | 2011                        |
|                                    | Filtrer par couleur                                                             | >              | 2011                        |
| des prairies                       | <u>F</u> iltres textuels                                                        | >              | Est <u>ég</u> al à          |
|                                    | Rechercher                                                                      | ρ              | Est différent de            |
| et l'environnement et utilisation  | <ul> <li>Sélectionner tout)</li> <li>Abreuvoirs pour abeilles: un mo</li> </ul> | a l            | Commence par                |
| iculture ornementale.              | Accompagnement pour la mise                                                     | •              | Se termine par              |
| é et l'environnement et utilisatio | Accroître les connaissances sur                                                 | Pi             | Contient                    |
|                                    | Accueil d'experts étrangers con<br>Accueil d'un expert en robot de              | nr<br>et       | <u>N</u> e contient pas     |
| ié visant la réduction des pestici | Accueil experts étrangers - Sym                                                 | р <sub>~</sub> | <u>F</u> iltre personnalisé |

Par exemple, en choisissant « Contient... », il suffit d'inscrire le mot clé dans la case en haut à droite, puis cliquer sur le bouton « OK ». Seules les entrées dont les titres contiennent le mot clé seront affichées (Figure 6).

|                                                           | P /                                   |   |   |
|-----------------------------------------------------------|---------------------------------------|---|---|
| iltre automatique pers                                    | nnalisé                               | ? | × |
| fficher les lignes dans lesc<br>Titre                     | velles :                              |   |   |
| contient                                                  | v pomme de terre                      |   | ~ |
|                                                           |                                       |   |   |
|                                                           | ~                                     |   | ~ |
| tilisez ? pour représenter<br>itilisez * pour représenter | n caractère<br>ne série de caractères |   |   |

Cette façon de faire offre également la possibilité de réaliser une recherche avancée en incluant ou en excluant des termes, selon la requête effectuée (Figure 7).

| Figure 7. | Filtre automatique personnalisé        | ?      | Х  |
|-----------|----------------------------------------|--------|----|
|           | Afficher les lignes dans lesquelles :  |        | ~  |
|           | Unisez : pour représenter un caractère |        |    |
|           |                                        | Annule | 2r |

# Obtenir un aperçu du projet ou un bilan de ses résultats

Le fichier Excel présentant la <u>liste détaillée des projets de RD et d'innovation</u> financés par le MAPAQ permet aussi d'accéder à un aperçu d'un projet ou à un bilan de ses résultats : il suffit de cliquer sur le titre du projet choisi (Figure 8). Une nouvelle page s'ouvrira sur le navigateur web et affichera le document.

## Figure 8.

| 1 | Innov'Action<br>(volet 2) | IA220586 | Production d'un isolat protéique de ver de farine par l'adaptation des méthodes et des procédés existants pour l'industrie des<br>ingrédients protéiques issue des légemineuses | 2020 | En cours | 93 135,00 \$ |
|---|---------------------------|----------|----------------------------------------------------------------------------------------------------|------|----------|--------------|
| 5 | Innov'Action<br>(volet 2) | IA221600 | Caractérisation des propriétés agronomiques et chimiques des bales des cépages Vitls vinifera dans les conditions du Québec.                                                    | 2021 | En cours | 90 500 \$    |
| 5 | Innov'Action<br>(volet 2) | IA221660 | Impact de l'alimentation des trujes en gestation sur les performances de leur progéniture                                                                                       | 2021 | En cours | 90 500 \$    |
|   | Innov'Action              | IA221662 | Adaptation de la technique de production de pommes de terre de semences sur beds en régie commerciale.                                                                          | 2021 | En cours | 62 290 \$    |

Le système d'exploitation demande parfois l'autorisation avant d'ouvrir le document (Figure 9).

| Figure 9. | licrosoft Office                                                                                                    |                                                                                                    | ×                                           |
|-----------|----------------------------------------------------------------------------------------------------|----------------------------------------------------------------------------------------------------|---------------------------------------------|
|           | Ouverture de<br>https://www.map<br>novation/Projets_<br>Certains fichiers p<br>ordinateur.<br>Il est important d<br>Voulez-vous ouve | aq.gouv.qc.ca/SiteCollectionDocument<br>_2021/Apercu_projet_IA220585.pdf<br>peuvent contaminer ou endommager v<br>le s'assurer que ce fichier provient d'un<br>rir ce fichier ? | .s/Recherche_In<br>rotre<br>1e source sûre. |
|           |                                                                                                    | ОК                                                                                                    | Annuler                                     |

Dans le cas des projets financés par le MAPAQ qui sont toujours en cours, le document qui s'affiche est un simple aperçu du projet sur une page ou deux. Il contient des informations concernant l'établissement demandeur et le responsable (Figure 10). La problématique, l'hypothèse et les moyens proposés pour résoudre cette problématique sont brièvement décrits.

| Figure | 1 | 0. |
|--------|---|----|
|--------|---|----|

| PROJET NO<br>IA220585 | Optimisation et mise à l'échelle d'un procédé de fabrication d<br>produits à forte valeur ajoutée (fraction MSx) à partir du siro<br>d'érable |
|-----------------------|----------------------------------------------------------------------------------------------------|
| RESPONSABLE           | Denis Groleau                                                                                                    |
| ÉTABLISSEMENT         | Université de Sherbrooke                                                                                                    |
| DATE DE DÉBUT         | Mars 2021                                                                                                    |

La production de sirop d'étable est un des moteurs de l'agriculture québécoise avec une contribution de 600 M\$ au PIB du Québec. Avec une production de près de 160 millions de livres en 2019, le Québec représente près de 72 % de la production mondiale. Plus de 111 millions de livres sont exportées dans plus de 60 pays pour une valeur estimée de 430 millions de doltars. La production annuelle est toujours en croissance depuis les dernières années et avec cette augmentation de la production vient également une augmentation des volumes de sirop avec défauts de saveur. Ces demires siron, classifiés VRS, bien que consetibles, ne correspondent pas aux hauts standards de qualité des PPAQ, sont exclus de la vente aux consommateurs, et sont qualifiés d'industriste avec une valeur moindre pour le producteur. Ces sirops sont souvent produits en fin de saison et cela signifie souvent pour le producteur l'arrêt de sa production. En 2018 seuiement, le VRS previsentait près de 2, millions de livres et les PPAQ, onte et les PPAQ. Dans le cas des projets financés et terminés, il est possible d'accéder à la fiche de transfert qui contient un bilan des résultats du projet (Figure 11). Ce document s'ouvre également dans le navigateur, mais la lecture en format PDF est possible.

## Figure 11.

| Innov'Action<br>(volet 3) | IA319151 | Guide de production de raisin de table au Québec                                                         | 2019 | En cours | 40 250,0 |
|---------------------------|----------|----------------------------------------------------------------------------------------------------|------|----------|----------|
| Innov'Action<br>(volet 3) | IA319152 | Séminaire sur les maladies du bois et la gestion du couvert végétal                                      | 2019 | Terminé  | 4 600,0  |
| Innov'Action<br>(volet 3) | IA319153 | Mise à l'essai de la technologie GAIA                                                                    | 2019 | Terminé  | 92 810,0 |
| Innov'Action<br>(volet 3) | IA319155 | Élaboration d'un guide et d'une formation sur la production de germinations, micropousses et verdurettes | 2019 | En cours | 28 193,0 |
| Innov'Action              | IA319159 | Atolier d'échange sur la régie de norduction du maïs sucré de transformation                             | 2019 | Terminé  | 4 585 0  |

La fiche de transfert qui apparaît dans le navigateur contient, entre autres, les faits saillants sur le projet, les résultats significatifs ainsi que les coordonnées du responsable du projet (Figure 12).

## Figure 12.

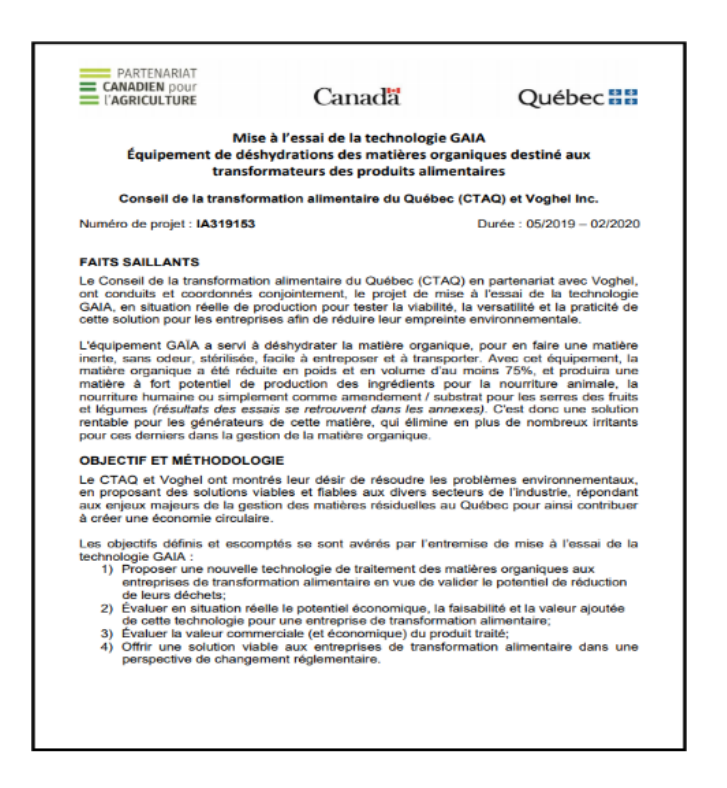